## **IDEC Communication Driver**

Driver for Serial communication with Devices using the IDEC MicroSmart Communication Protocol

| Contents                                  |    |
|-------------------------------------------|----|
| INTRODUCTION                              | 2  |
| GENERAL INFORMATION                       | 3  |
| DEVICE CHARACTERISTICS                    | 3  |
| LINK CHARACTERISTICS                      | 3  |
| DRIVER CHARACTERISTICS                    | 3  |
| CONFORMANCE TESTING                       | 4  |
| INSTALLING THE DRIVER                     | 5  |
| CONFIGURING THE DEVICE                    | 6  |
| CONFIGURING THE DRIVER                    | 6  |
| Setting the Communication Parameters      | 6  |
| CONFIGURING THE STANDARD DRIVER WORKSHEET | 8  |
| EXECUTING THE DRIVER                      | 13 |
| TROUBLESHOOTING                           | 14 |
| SAMPLE APPLICATION                        | 16 |
| REVISION HISTORY                          | 17 |

## Introduction

The IDEC driver enables communication between the Studio system and the IDEC MicroSmart PLC according to the specifications discussed in this document.

This document was designed to help you install, configure, and execute the IDEC driver to enable communication with these IDEC devices. The information in this document is organized as follows:

- Introduction: Provides an overview of the IDEC driver documentation.
- General Information: Provides information needed to identify all the required components (hardware and software) used to implement communication between Studio and the IDEC driver.
- Installing the Driver: Explains how to install the IDEC driver.
- Configuring the Device: Explains how to configure the MicroSmart device.
- Configuring the Driver: Explains how to configure the communication driver.
- Executing the Driver: Explains how to execute the driver to verify that you installed and configured the driver correctly.
- Troubleshooting: Lists the most common error codes for this protocol and explains how to fix these errors.
- Sample Application: Explains how to use a sample application to test the driver configuration.
- Revision History: Provides a log of all modifications made to the driver and the documentation.

#### Notes:

- This document assumes that you have read the "Development Environment" chapter in the product's *Technical Reference Manual*.
- This document also assumes that you are familiar with the Windows NT/2000/XP environment. If you are unfamiliar with Windows NT/2000/XP, we suggest using the Help feature (available from the Windows desktop Start menu) as you work through this guide.

## **General Information**

This chapter explains how to identify all the hardware and software components used to implement serial communication between the Studio IDEC driver and devices using the MicroSmart protocol.

The information is organized into the following sections:

- Device Characteristics
- Link Characteristics
- Driver Characteristics

### **Device Characteristics**

To establish serial communication, you must use devices with the following specifications:

- Manufacturer: IDEC
- Compatible Equipment:
  - MicroSmart PLC CPU Module
- Programming Software: WinLDR 4.32

For a list of the devices used for conformance testing, see "Conformance Testing" on page 4.

### Link Characteristics

To establish serial communication, you must use links with the following specifications:

- Device Communication Port: Port 1 or Port 2 (RS232 port)
- Physical Protocol: EIA RS232
- Logic Protocol: MicroSmart Protocol
- Device Runtime Software: None
- Specific PC Board: None
- Cable Wiring Scheme IDEC FC2A-KC4C, FC2A-KP1C, FC4A-KC1C, FC4A-KC2C

### **Driver Characteristics**

The IDEC driver is composed of the following files:

- IDEC.INI: Internal driver file. You must not modify this file.
- DEC.MSG: Internal driver file containing error messages for each error code. You must not modify this file.
- **IDEC.PDF**: Document providing detailed information about the IDEC driver.
- IDEC.DLL: Compiled driver.

#### Notes:

- All of the preceding files are installed in the /DRV subdirectory of the Studio installation directory.
- You must use Adobe Acrobat<sup>®</sup> Reader<sup>™</sup> (provided on the Studio installation CD-ROM) to view the IDEC.PDF document.

You can use the IDEC driver on the following operating systems:

- Windows 2000/XP
- Windows NT
- Windows CE (x86, ARM)

For a list of the operating systems used for conformance testing, see the "Conformance Testing" section.

The IDEC driver supports the following addresses types:

| Register Type               | Length  | Write | Read | Bit | Integer |
|-----------------------------|---------|-------|------|-----|---------|
| Inputs (X or I)             | 1 Bit   | •     | •    | •   | -       |
| Outputs (Y or Q)            | 1 Bit   | •     | •    | •   | -       |
| Internal Relay (M)          | 1 Bit   | •     | •    | •   | _       |
| Shift Register (R)          | 1 Bit   | •     | •    | •   | -       |
| Timer (Preset Value) (T)    | 2 Bytes | •     | •    | •   | •       |
| Timer (Current Value) (t)   | 2 Bytes | •     | •    | •   | •       |
| Counter (Preset Value) (C)  | 2 Bytes | •     | •    | •   | •       |
| Counter (Current Value) (c) | 2 Bytes | •     | •    | •   | •       |
| Data Register (D)           | 2 Bytes | •     | •    | •   | •       |
| Calendar - Clock (W)        | 2 Bytes | •     | •    | •   | •       |

## **Conformance Testing**

The following hardware/software was used for conformance testing:

- Equipment: PLC IDEC MicroSmart PLC
- Cable: FC2A-KC4C REV.P1
- Operating System (development): Windows XP
- Operating System (target):
  - Windows XP/Vista/7
  - Windows CE
- Studio Version: 6.1 SP6
- Driver Version: 1.03

## **Installing the Driver**

When you install Studio version 5.1 or higher, all of the communication drivers are installed automatically. You must select the driver that is appropriate for the application you are using.

Perform the following steps to select the driver from within the application:

- 1. Open Studio from the **Start** menu.
- 2. From the Studio main menu bar, select File  $\rightarrow$  Open Project to open your application.
- 3. Select Insert  $\rightarrow$  Driver from the main menu bar to open the *Communication Drivers* dialog.
- 4. Select the **IDEC** driver from the *Available Drivers* list (as shown in the following figure), and then click the **Select** button.

| C | ommuni                 | cation Drivers                                                                                                    |   | ×            |
|---|------------------------|----------------------------------------------------------------------------------------------------|---|--------------|
|   | Available d            | lrivers:                                                                                                    |   |              |
|   | DLL                    | Description                                                                                                    | ^ | <u>H</u> elp |
|   | HITCH<br>1870T<br>IBUS | HITACHI - H Series (NT-2000-9x-CE) [v2.01]<br>IEC-60870-5-104 - TCP/IP Slave protocol (NT-9x) [v1.00<br>PH0ENIX, InterBus Protocol - InterBus compatible equipm                                                |   |              |
|   | IDEC                   | IDEC Serial Protocol - MicroSmart(NT-2000-9x)[v1.00 BET                                                                                                    | - |              |
|   | KEBCO<br>KLOCK<br>KOYO | CUINTERNATIONAL -ISaGRAF and FirstisaGRAF PC Ba<br>KEB-DIN 66019 Protocol (NT-2000-9x-CE/x86/Sh3/Sh4/<br>KLOCKNER-MOELLER, SUCOM 1 Protocol - PS316 / PS<br>DirectLogic Koyo, CCM/ECOM protocol (DL240/DL250+H |   | Coloria      |
|   | LAMIX                  | LAMIX - Display Lamix (NT-2000-9x) [v1.06]                                                                                                    | × | Select>>     |
|   | Selected d             | lrivers:                                                                                                    |   |              |
|   | DLL                    | Description                                                                                                    |   | >> Remove    |
|   |                        |                                                                                                    |   |              |
|   |                        | OK                                                                                                    |   | Cancel       |

**Communication Drivers Dialog Box** 

5. When the IDEC driver displays in the Selected Drivers list, click the OK button to close the dialog.

#### Note:

It is not necessary to install any other software on your computer to enable communication between Studio and the device. However, to download the custom program to your device you must install a WinLDR package. Consult the IDEC documentation for installation instructions.

## Attention:

For safety reasons, you must use special precautions when installing the physical hardware. Consult the hardware manufacturer's documentation for specific instructions in this area.

## **Configuring the Device**

The PLC can be a network or stand-alone device. The default communication parameters are:

- Baud Rate: 9600
- Data Bits: 7
- Stop Bits: 1
- Parity: Even

## **Configuring the Driver**

After opening Studio and selecting the **IDEC** driver, you must configure the driver. Configuring the IDEC driver is done in two parts:

- Specifying communication parameters
- Defining communication tags and controls in the Communication tables or Driver Worksheet

Worksheets are divided into two sections, a *Header* and a *Body*. The fields contained in these two sections are standard for all communications drivers — except the **Station**, **Header**, and **Address** fields, which are driver-specific. This document explains how to configure the **Station**, **Header**, and **Address** fields only.

#### 🔈 Note:

For a detailed description of the Standard Driver Worksheets, and information about configuring the standard fields, review the product's *Technical Reference Manual*.

### Setting the Communication Parameters

Use the following steps to configure the communication parameters, which are valid for all driver worksheets configured in the system:

- 1. From the Studio development environment, select the Comm tab located below the Workspace.
- 2. Click on the Drivers folder in the Workspace to expand the folder.
- 3. Right-click on the *IDEC* subfolder and when the pop-up menu displays (as shown in the following figure), select the **Settings** option.

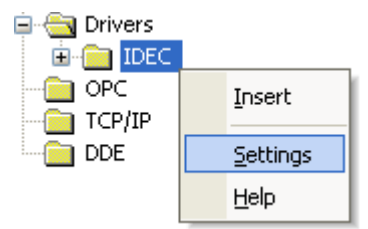

Select Settings from the Pop-Up Menu

The IDEC: Communications Parameters dialog displays (as follows).

| IDEC:                   | ×              |
|-------------------------|----------------|
| Connection Type: Direct | ✓              |
| Serial Port             |                |
| СОМ: СОМ1 🗸             | Stop Bits: 1   |
| Baud Rate: 9600 💌       | Parity: Even 💙 |
| Data Bits: 7 💌          |                |
| Long 1:                 | String 1:      |
| 0                       |                |
| Long 2:                 | String 2:      |
| 0                       |                |
| Advanced                | OK Cancel      |

**IDEC:** Communication Parameters Dialog

4. Click the **Advanced** button on the *Communication Parameters* dialog box to open the *Advanced Settings* dialog (shown in the following figure)

| Advanced settings                                                                                    |                                                                          |
|----------------------------------------------------------------------------------------------------|--------------------------------------------------------------------------|
| Timeout (ms)<br>Start message: 1000<br>End message: 0<br>Interval between char: 500<br>Wait CTS: 100 | Disable DTR OK<br>Enable IR Cancel<br>Protocol<br>Station:<br>Retries: 0 |
| Handshake                                                                                            | Buffers length (bytes)                                                   |
| Control RTS: no                                                                                      | Tx Buffer: 512                                                           |
| Verify CTS: no 💌                                                                                     | Rx Buffer: 512                                                           |
|                                                                                                    |                                                                          |

Advanced settings Dialog

5. Use the following table to specify the **Control RTS** (*Request to Send*) parameter:

| Parameter   | Default Value | Valid Values | Description                                                                                                    |
|-------------|---------------|--------------|----------------------------------------------------------------------------------------------------|
| Control RTS | No            | no<br>yes    | Specify this parameter if the RTS handshake signal is set before communication and if there is an echo in the communication.                                     |
|             |               | yes + echo   | <i>Important.</i> Setting this parameter incorrectly prevents the driver from working, and generates a <i>Timeout, waiting to start a message</i> error message. |

#### Notes:

- Do not change any of the other default Advanced settings parameters at this time. You can consult the Studio Technical Reference Manual for information about configuring these parameters for future reference.
- Generally, you must change these parameters only if you are using a DCE (Data Communication Equipment) converter (such as 232/485), modem, and so forth between your computer, the driver, and the host. However, before adjusting the Advanced communication parameters, you must be familiar with the characteristics of the DCE.

### Configuring the Standard Driver Worksheet

This section explains how to configure a *Standard Driver Worksheet* (or communication table) to associate application tags with the PLC addresses. You can configure multiple Driver Worksheets — each of which is divided into a *Header* section and *Body* section.

Use the following steps to create a new Standard Driver Worksheet:

- 1. From the Studio development environment, select the Comm tab, located below the Workspace pane.
- 2. In the Workspace pane, expand the Drivers folder and right-click the IDEC subfolder.

IDEC – Driver Version 1.5 Doc. Revision E – Jul 25, 2011

3. When the pop-up menu displays (as shown in the following figure), select the **Insert** option.

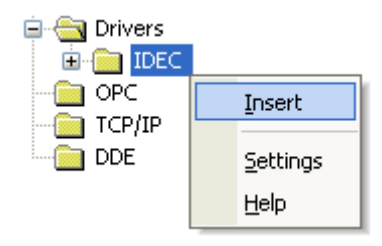

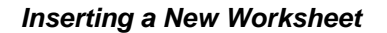

#### >> Note:

To optimize communication and ensure better system performance, you must tie the tags in different driver worksheets to the events that trigger communication between each tag group and the period in which each tag group must be read or written. Also, we recommend configuring the communication addresses in sequential blocks to improve performance.

The *<drivername>.drv* dialog box displays (similar to the following figure).

|   | IDEC001.DR¥    |        |                     |                 |               |               |  |
|---|----------------|--------|---------------------|-----------------|---------------|---------------|--|
| [ | Description:   |        |                     |                 |               |               |  |
| [ | Y              |        |                     | Incre           | ease priority |               |  |
| F | Read Trigger:  | Enable | Read when Idle:     | Read Complet    | ed:           | Read Status:  |  |
|   | Rt             |        |                     |                 |               |               |  |
|   | Write Trigger: | Enable | Write on Tag Change | : Write Complet | ed:           | Write Status: |  |
| [ |                | 1      |                     |                 |               |               |  |
| 9 | Station:       | Header | :                   |                 |               |               |  |
|   | 0              | Y0     |                     |                 |               | Min:          |  |
|   |                |        |                     |                 |               | Max:          |  |
|   | Tag Name       |        | Addres              | s               | Div           | Add           |  |
| 1 | Y[0]           |        | 0                   |                 |               |               |  |
| 2 | Y[1]           |        | 1                   |                 |               |               |  |
| 3 | Y[10]          |        | 10                  |                 |               |               |  |
| 4 | Y[11]          |        | 11                  |                 |               |               |  |
| 5 | Y[17]          |        | 17                  |                 |               |               |  |
| 6 | Y[20]          |        | 20                  |                 |               |               |  |
| 7 | Y[21]          |        | 21                  |                 |               |               |  |

**IDEC Driver Worksheet** 

- 4. Use the following information to complete the Station, Header, and Address fields on this worksheet.
  - Station field: Use this field to specify the PLC ID of the device. The value for the point-to-point communication needs to be 255. If you are want to communicate with more than one device simultaneously via TCP/IP, set this field with the following syntax:

<IP> : <Port Number> | <Device ID>(For example: 192.168.1.23:5201))

• Header field: Use the information in the following table to define the type of variables that will be read from or written to the device and a reference to the initial address.

These variables must comply with the following syntax:

<Type><AddressReference> (For example: X0)

Where:

- **Type** is the PLC Tag type. Type one of the following: X, Y, M, R, T, t, C, c, D or W
- AddressReference is the initial address (reference) of the register type you configured

After you edit the **Header** parameter, the system checks that the syntax is valid. If the syntax is invalid, Studio automatically inserts the default value (*D0*) into the **Header** field.

Also, you can type a tag string in brackets {**Tag**} into the **Header** field, but you must be certain that the tag's value is correct and that you are using the correct syntax, or you will get an invalid Header error.

|               | Header Field Information |                                         |                                |
|---------------|--------------------------|-----------------------------------------|--------------------------------|
| Data<br>Types | Sample<br>Syntax         | Valid Range of<br>Initial Addresses     | Comments                       |
| l or X        | X0 or 10                 | 0 – 30                                  | Input Bits                     |
| Q or Y        | Y0 or Q0                 | 0 – 30                                  | Output Bits                    |
| М             | M0                       | 0 – 127 or 800 – 807                    | Internal Relays – Bits         |
| R             | R0                       | 0 – 127                                 | Shift Register – Bits          |
| Т             | Т0                       | 0 – 99                                  | Timer preset values – Words    |
| t             | tO                       | 0 – 99                                  | Timer current values – Words   |
| С             | C0                       | 0 – 99                                  | Counter preset values – Words  |
| с             | c0                       | 0 – 99                                  | Counter current values – Words |
| D             | D0                       | 0000 – 1299, 2000 – 7999,<br>8000– 8199 | Data Register                  |
| W             | W0                       | 0 – 6                                   | Calendar – Clock               |

The following table lists all of the data types and address ranges that are valid for the Header field.

• Address field: Use the information provided in the following table to associate each tag to its respective device address.

Type the tag from your application database into the **Tag Name** column. This tag will receive values from or send values to an address on the device. The address must comply with the following syntax:

```
<AddressOffset> (for example, 10) or <AddressOffset>. [Bit] (For example: 10.3)
```

Where:

- AddressOffset is a parameter added to the AddressReference parameter (configured in the Header field) to compose the address to be read from or written to the device.
- Bit is the bit number (from 0 15) of the Word address. This parameter is *optional* and can be combined with X, Y, R, T, t, C, c, D or W Header configuration.

| Ad             | dress Configuratio | on Sample     |
|----------------|--------------------|---------------|
| Device Address | Header Field       | Address Field |
| 10000          | X0 or 10           | 0             |
| 10001          | X0 or 10           | 1             |
| 10010          | X0 or 10           | 10            |
| 10013          | X0 or 10           | 13            |
| Q0000          | Y0 or Q0           | 0             |
| Q0001          | Y0 or Q0           | 1             |
| Q0010          | Y0 or Q0           | 10            |
| Q0030          | Y0 or Q0           | 30            |
| Q0133          | Y130 or Q130       | 3             |
| Q0133          | Y0 or Q0           | 133           |
| M0000          | M0                 | 0.0           |
| M0157          | M0                 | 157           |
| M0120          | M110               | 10            |
| T000 (Preset)  | Т0                 | 0             |
| T050 (Preset)  | Т0                 | 50            |
| T050 (Preset)  | T50                | 0             |
| T050 (Preset)  | T30                | 20            |
| T000 (Current) | Т0                 | 0             |
| T050 (Current) | Т0                 | 50            |
| T050 (Current) | T50                | 0             |
| T050 (Current) | Т30                | 20            |
| C000 (Preset)  | C0                 | 0             |
| C050 (Preset)  | C0                 | 50            |
| C050 (Preset)  | C50                | 0             |
| C050 (Preset)  | C30                | 20            |
| C000 (Current) | C0                 | 0             |
| C050 (Current) | C0                 | 50            |
| C050 (Current) | C50                | 0             |
| C050 (Current) | C30                | 20            |
| R0000          | R0                 | 0             |

| Address Configuration Sample |              |               |  |
|------------------------------|--------------|---------------|--|
| Device Address               | Header Field | Address Field |  |
| R0007                        | R0           | 7             |  |
| R0008                        | R0           | 8             |  |
| R0016                        | R0           | 16            |  |
| R0032                        | R0           | 32            |  |
| D0000                        | D0           | 0             |  |
| D1000                        | D1000        | 0             |  |
| D1022                        | D1000        | 22            |  |

| 💊 Note |  |
|--------|--|

The *W* (*Calendar / Clock*) type has the following address meanings:

| Operand<br>Number | DATA        |
|-------------------|-------------|
| 0                 | Year        |
| 1                 | Month       |
| 2                 | Day         |
| 3                 | Day of week |
| 4                 | Hour        |
| 5                 | Minute      |
| 6                 | Second      |

## **Executing the Driver**

After adding the IDEC driver to a project, Studio sets the project to execute the driver automatically when you start the run-time environment.

To verify that the driver run-time task is enabled and will start correctly, perform the following steps:

1. Select  $Project \rightarrow Status$  from the main menu bar.

The Project Status dialog displays, as follows.

|                         | <br>Startup |         |
|-------------------------|-------------|---------|
| Background Task         | Automatic   | Start   |
| Database Spy            | Manual      |         |
| DDE Client Runtime      | Manual      | Stop    |
| DDE Server              | Manual      |         |
| 🖞 Driver Runtime        | Automatic   |         |
| LogWin                  | Manual      | -       |
| ODBC Runtime            | Manual      | Startup |
| CPC Client Runtime      | Manual      |         |
| Studio Scada OPC Server | Manual      |         |
| TCP/IP Client Runtime   | Manual      |         |
| TCP/IP Server           | Manual      |         |
| Disuer                  | Automatic   |         |

#### **Project Status Dialog**

- 5. Verify that the Driver Runtime task is set to Automatic.
  - If the setting is correct, click **OK** to close the dialog.
  - If the Driver Runtime task is set to Manual, select the Driver Runtime line. When the Startup button becomes active, click the button to toggle the *Startup* mode to Automatic.
- 3. Click **OK** to close the *Project Status* dialog.
- 4. Start the application to run the driver.

# Troubleshooting

If the IDEC driver fails to communicate with the device, the tag you configured for the **Read Status** or **Write Status** fields will receive an error code. Use this error code and the following table to identify what kind of failure occurred.

| Error Code | Description                               | Possible Causes                                                                                                    | Procedure to Solve                                                                                                    |  |
|------------|-------------------------------------------|----------------------------------------------------------------------------------------------------|----------------------------------------------------------------------------------------------------|--|
| 0          | ОК                                        | Communication without problems                                                                                       | None required.                                                                                                    |  |
| 100        | Invalid Station                           | Wrong or invalid PLC Address typed in the<br>"Station" field                                                         | Check the PLC address and type it correctly in the "Station" field.<br>It needs to be between 0 and 31, or 255 for a single node station.                                                                              |  |
| 101        | Invalid Address,<br>address must have bit | The address type requires a bit (Inputs,<br>Outputs, Internal Relays)                                                | If it is an address type Input, Output o Internal Relays, you need to specify the bit number besides the Byte number, i.e. 0.1, 0.7, 15.4, etc                                                                         |  |
| 102        | Block size, protocol limitation           | The worksheet has as offset greater then 100 to word and 200 to bits                                                 | Split this worksheet in 2 or more, and type offsets less then 100(words) or 200(bits).                                                                                                    |  |
| 103        | Couldn't write bit with<br>WriteGroup     | The Address you are trying to write to on<br>the PLC is a bit, and the "Write Trigger"<br>could not execute it       | Use the Write on Tag change to Write Bits.                                                                                                    |  |
| 104        | Receive answer of<br>wrong station        | Unexpected message arrive from a PLC different then the one that was supposed to be.                                 | Use the Field "Read" or "Write" complete in the Driver Worksheet to take the control of the PLC readings and writings, avoiding to call 2 or more PLCs at the same time.                                               |  |
| 105        | Protocol error                            | Wrong Communication Parameter settings                                                                               | Check the Communication Parameters on the Driver Settings<br>Window. It must match exactly with the PLC configuration.                                                                                                 |  |
| 106        | CheckSum error                            | Wrong Communication Parameter settings                                                                               | Check the Communication Parameters on the Driver Settings<br>Window. It must match exactly with the PLC configuration. This<br>error occurs very often when there is a wrong parity or Data Bits<br>number configured. |  |
| 107        | PLC protected against write/read          | The PLC configuration is protected against Read/Write                                                                | Check your PLC configuration to make sure that it is allowing the communication.                                                                                                    |  |
| 108        | Invalid data range<br>designated          | This data type does not have the range configured on the Driver Worksheet                                            | Check whether the range you are trying to reach matches with<br>the ones described on the table "Header Field Information"<br>present on the chapter "Configuring the Standard Driver<br>Worksheet."                   |  |
| 109        | Invalid Preset value<br>change            | Preset value change is attempted with preset value designated by data register                                       | Check your PLC configuration to make sure that it allows changing the preset value or it is tied to a Data Register.                                                                                                   |  |
| 110        | Invalid value written to calendar/clock   | You are probably trying to send a value<br>such as a day greater then 31, a month<br>greater then 12, etc to the PLC | Check whether the Month/Day order is compatible in your application with the PLC.<br>Check whether the values you are trying to write are consistent.                                                                  |  |

| Error Code | Description                                                   | Possible Causes                                                                                                    | Procedure to Solve                                                                                                    |
|------------|---------------------------------------------------------------|----------------------------------------------------------------------------------------------------|----------------------------------------------------------------------------------------------------|
| 111        | Invalid data other than<br>0(30h)-9(39h) or A(41h)-<br>F(46h) | The data you are trying to send to the PLC are different then the Hexadecimal values                                             | Check the consistent of the values that you are trying to send to the PLC.                                                 |
| -15        | Timeout Start Message                                         | <ul> <li>Disconnected Cables</li> <li>PLC is turned off, in stop mode, or in error mode</li> <li>Wrong station number</li> </ul> | <ul> <li>Check cable wiring.</li> <li>Check the PLC state – it must be RUN.</li> <li>Check the station address.</li> </ul> |
| -17        | Timeout between rx<br>char                                    | <ul> <li>PLC in stop mode or in error mode</li> <li>Wrong station number</li> </ul>                                              | <ul> <li>Check cable wiring.</li> <li>Check the PLC state – it must be RUN.</li> <li>Check the station address.</li> </ul> |

#### Tip:

You can verify communication status using the Studio development environment *Output* window (*LogWin* module). To establish an event log for Field Read Commands, Field Write Commands, and Serial Communication, right-click in the *Output* window. When the pop-up menu displays, select the option to set the log events. If you are testing a Windows CE target, you can enable the log at the unit (Tools  $\rightarrow$  Logwin) and verify the celog.txt file created at the target unit.

If you are unable to establish communication with the PLC, try to establish communication between the PLC Programming Tool and the PLC. Quite frequently, communication is not possible because you have a hardware or cable problem, or a PLC configuration error. After successfully establishing communication between the device's Programming Tool and the PLC, you can retest the supervisory driver.

To test communication with Studio, we recommend using the sample application provided rather than your new application.

If you must contact us for technical support, please have the following information available:

- Operating System (type and version): To find this information, select Tools → System Information.
- Project Information: To find this information, select Project → Status.
- Driver Version and Communication Log: Displays in the Studio *Output* window when the driver is running.
- Device Model and Boards: Consult the hardware manufacturer's documentation for this information.

## **Sample Application**

You will find a sample application in the /COMMUNICATION EXAMPLES/IDEC directory on our installation CD. We strongly recommend that you use this sample application to test the IDEC driver before configuring your own customized application, for the following reasons:

- To better understand the information provided in the section of this document.
- To verify that your configuration is working satisfactorily.
- To certify that the hardware used in the test (device, adapter, cable, and PC) is working satisfactorily before you start configuring your own, customized applications.

#### Note:

This application sample is not available for all drivers.

Use the following procedure to perform the test:

- 1. Configure the device's communication parameters using the manufacturer's documentation.
- 2. Open and execute the sample application.
- 3. Execute the *Viewer* module in Studio to display information about the driver communication.

### 古 Tip:

You can use the sample application screen as the maintenance screen for your custom applications.

# **Revision History**

| Doc. Revision | Driver Version | Author          | Date                       | Description of Changes                                                                                                   |
|---------------|----------------|-----------------|----------------------------|----------------------------------------------------------------------------------------------------|
| А             | 1.00           | Fabio Komura    | May/21 <sup>st</sup> /2003 | Driver Released                                                                                                    |
| В             | 1.01           | Eric Vigiani    | Oct/04th/2006              | <ul> <li>Fixed the memory leak</li> </ul>                                                                                |
| С             | 1.02           | Eric Vigiani    | Jul/15 <sup>th</sup> /2008 | <ul> <li>Fixed problem with writing</li> </ul>                                                                           |
| D             | 1.03           | Eric Vigiani    | Jan/5 <sup>th</sup> /2009  | <ul> <li>Fixed problem with writing to wrong address</li> </ul>                                                          |
| E             | 1.5            | Joel Nascimento | Jul/25 <sup>th</sup> /2011 | <ul> <li>Modified the driver to support communication with more than one<br/>device simultaneously via TCP/IP</li> </ul> |